#### Инструкция для регистрации на мероприятие

Для подачи заявки на мероприятие необходимо **создать** аккаунт на сайте lk14.ru или авторизоваться под **существующим** аккаунтом (если у Вас имеется единая школьная карта)

#### 1. Создание аккаунта.

- а. Зайдите на сайт lk14.ru
- b. Нажмите на кнопку «Регистрация МАН»

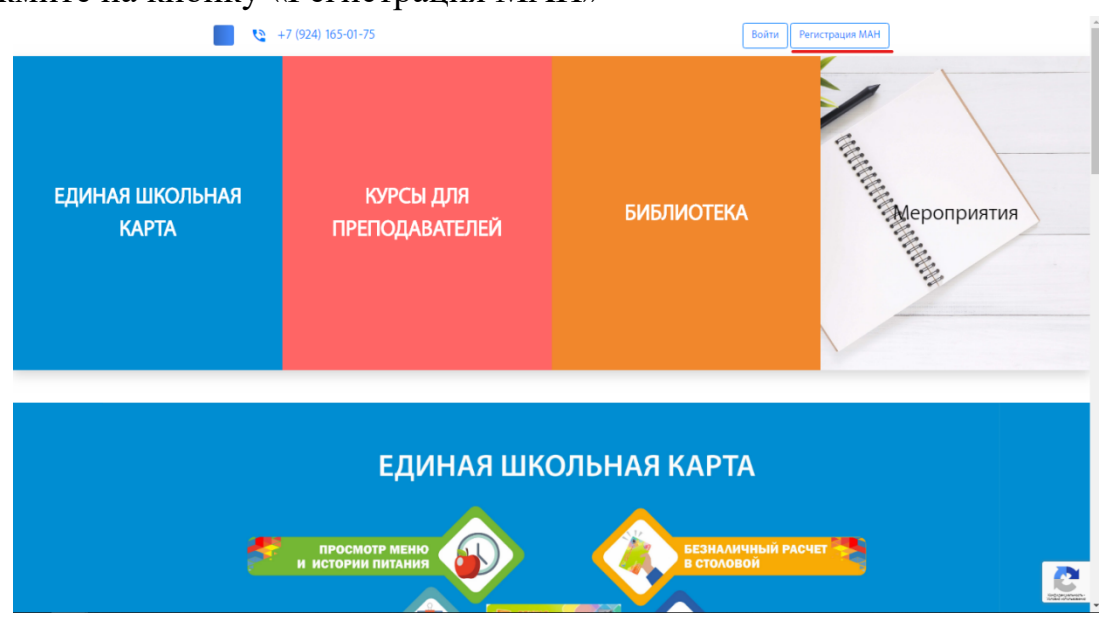

с. Заполните необходимые данные и нажмите «Регистрация».

| Создайте аккаун                                                          | нт МАН                           |
|--------------------------------------------------------------------------|----------------------------------|
| Введите вашу электронную почту                                           |                                  |
| ivadt95@gmail.com                                                        |                                  |
| Вашим логином будет электронный адрес                                    |                                  |
| Придумайте пароль                                                        |                                  |
|                                                                          | Показать                         |
| Пароль должен содержать не менее 4 символо                               | в латинского алфавита и цифр     |
| Регистрация                                                              |                                  |
| Используя сервис, Вы соглашаетесь и принимае политику конфиденциальности | ете условия правил пользования и |

d. Далее вам необходимо заполнить профиль. Для этого нажмите на кнопку «Региональный центр», перейдите во вкладку «Профиль» и заполните необходимые данные.

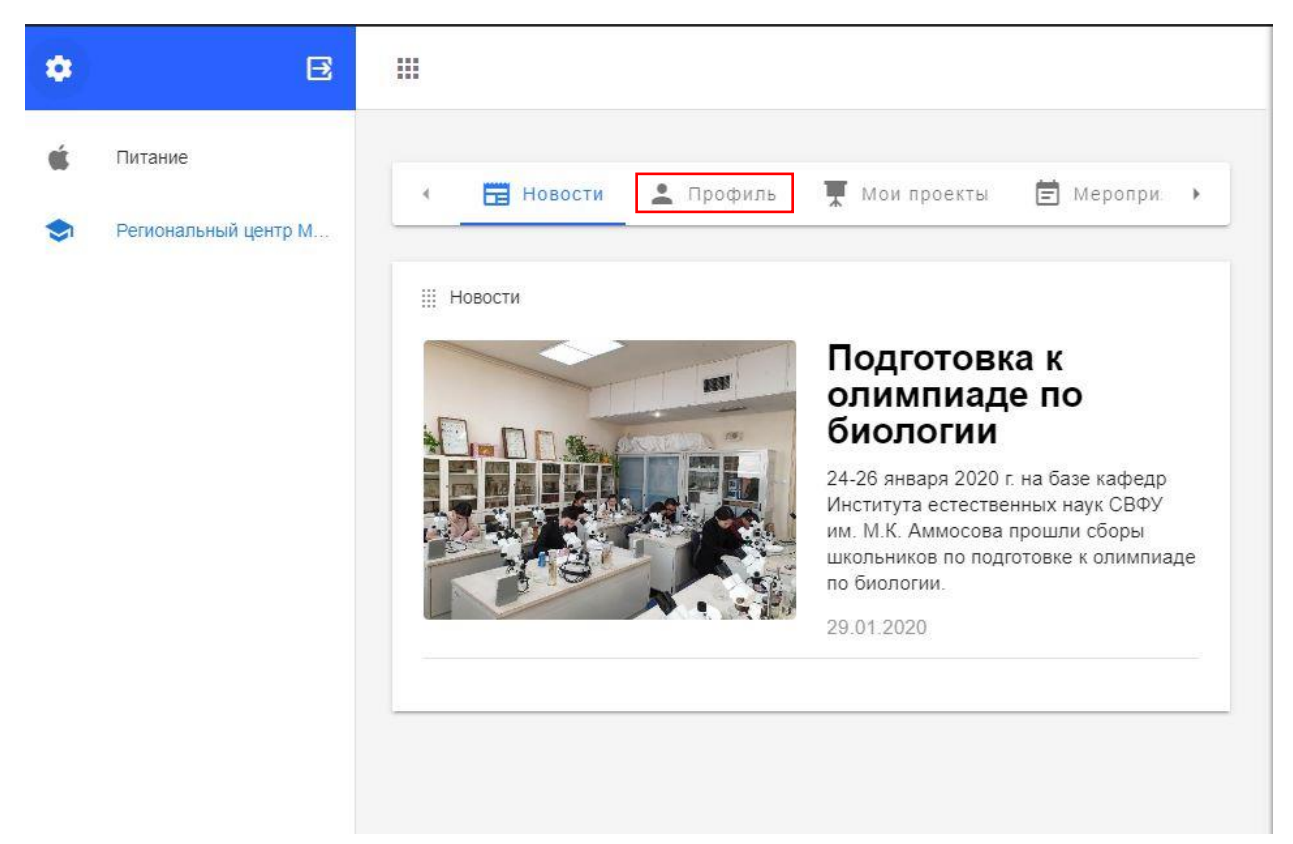

Доступ к остальным функциям платформы появятся у вас только после заполнения профиля.

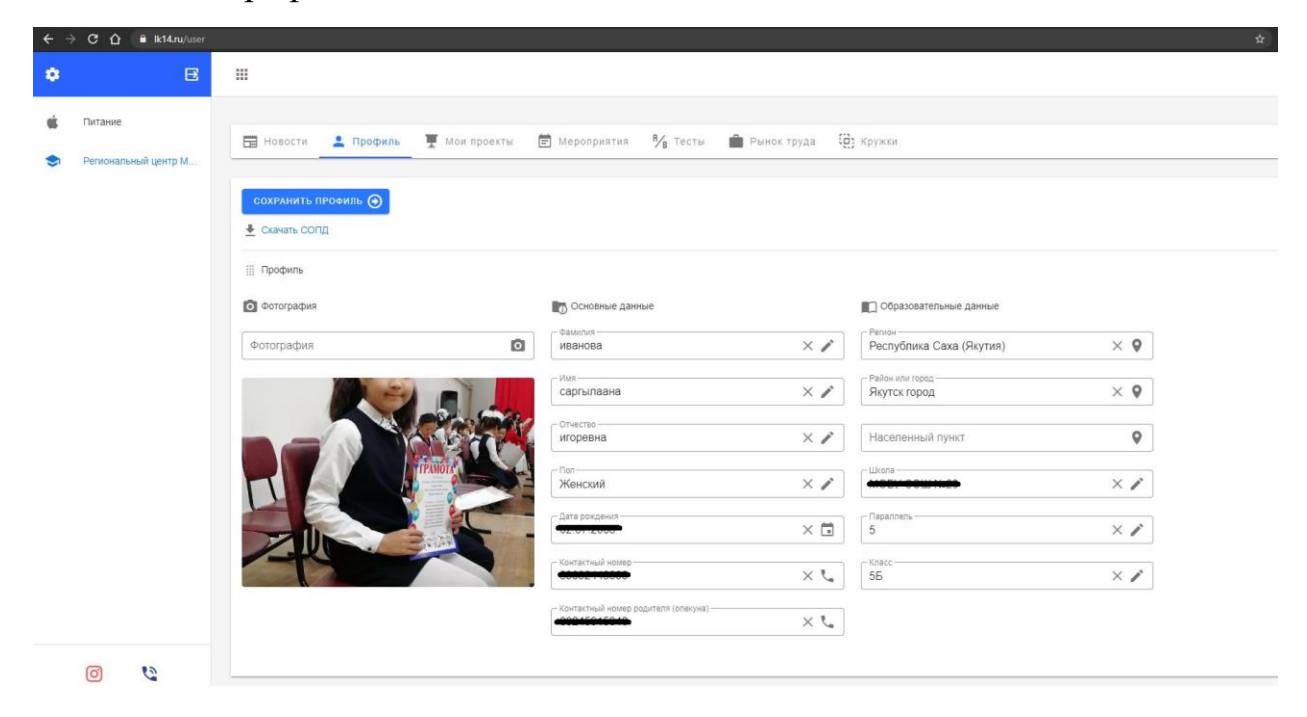

Перед подачей заявки, вам необходимо внести данные о своём проекте. Для этого перейдите во вкладку «Мои проекты».

| <b>:</b> п | Ірофиль 🖳 Мои проек | ты 🖻 Мероприятия | № Тесты | Рынок труда | (2) Кружки |
|------------|---------------------|------------------|---------|-------------|------------|
| co:        | здать проект        |                  |         |             |            |
| III Ba     | аши проекты         |                  |         |             |            |
|            |                     |                  |         |             |            |

# И нажмите на кнопку «Создать проект». Введите все необходимые данные.

| ← назад сохранить            |              |                           |
|------------------------------|--------------|---------------------------|
| Основные данные              |              | III Дополнительные данные |
| Краткое наименование проекта | 1            | Описание проекта          |
| Полное наименование проекта  | 1            |                           |
| Гип проекта                  | $\checkmark$ |                           |
| Основная категория           | $\checkmark$ |                           |
| Подкатегории                 | $\downarrow$ | Результаты проекта        |
| ФАЙЛЫ 🕂                      |              |                           |
| РУКОВОДИТЕЛИ +               |              |                           |
| ссылки +                     |              |                           |

### Обратите внимание!

• Вы можете загрузить до 5 файлов проекта, объёмом до 3 МБ, в формате: \*.doc, \*.docx, \*.pdf, \*.jpg, \*.ppt, \*.pptx

- В руководителях добавляете информацию о руководителе.
- В соавторство нужно добавить электронную почту соавтора, которую он будет использовать или использует для регистрации на LK14.ru.

• В пункте «Ссылки» указать ссылки на файлы в Облачном хранилище, если они больше 3 МБ.

# 3. Перед подачей заявки оплатите оргвзнос. Реквизиты узнавайте у организаторов.

### 4. Подача заявки

- а. Перейдите на вкладку «Мероприятия».
- b. Выберите мероприятие вашего улуса/района и нажмите «Подробнее».
- с. Нажмите на кнопку «Подать заявку».

# d. !!! Не забудьте приложить скан квитанции об оплате

е. Заполните окно заявления, вложив в поле «Файл» квитанцию об оплате, выбрав свой проект, тип оплаты, подсекцию и нажмите «Записаться». Текст

| Файл                      |              |
|---------------------------|--------------|
| Проект на рассмотрение    | $\downarrow$ |
| Тип предполагаемой оплаты | $\downarrow$ |
| Выберите подсекцию        | $\downarrow$ |

завяления можно пропустить.

f. Ждать подтверждения участия от координаторов в соответствии с протоколом муниципального этапа.

## 5. Просмотр статуса заявки.

### а. «Мероприятия»

#### b. «История»

| •           |                                                                                  | lieropin                                                                                                    | 1//           |               |                   |                |     |
|-------------|----------------------------------------------------------------------------------|----------------------------------------------------------------------------------------------------|---------------|---------------|-------------------|----------------|-----|
| <u>+</u>    | Профиль                                                                          | Мероприятия                                                                                                    | № Тесты       | 📕 Мои проекты | Рынок труда       | () Кружки      |     |
|             | Список                                                                           | Октория                                                                                                    |               |               |                   |                |     |
| :: <i>V</i> | 1стория ва                                                                       | ших мероприятий                                                                                                    |               |               |                   |                |     |
| #           | Меропри                                                                          | иятие                                                                                                    | Дата создания | Тип оплаты    | 1                 | Гекущий статус |     |
| 1           | XXIV ре<br>научнал<br>конкурс<br>исслед<br>академ<br>Ларион<br>хардыь<br>Lariono | еспубликанская<br>я конференция –<br>: молодых<br>ователей имени<br>ика В.П.<br>юва «Инникигэ<br>и – Professor V.P.<br>v «A | 25.11.2019    | Льготно       | (                 | Заявка         | 0   |
|             |                                                                                  |                                                                                                    |               | c             | трок на странице: | 5 🔻 1-1 из 1   | < > |